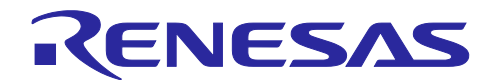

# サーボ制御向けサンプルプログラム

RX ファミリ

### 要旨

本アプリケーションノートは RX マイコンを用いた位置制御対応ソフトウェアに付加するイナーシャ推定・原点復帰機能に関して説明することを目的としています。エンコーダベクトル制御、及び磁気センサ/誘導センサベクトル制御については、永久磁石同期モータのエンコーダ利用ベクトル制御アプリケーションノート(R01AN6187)、永久磁石同期モータの磁気センサ/誘導センサ使用ベクトル制御アプリケーションノート(R01AN6317)を参照ください。

本アプリケーションノート対象ソフトウェアはあくまで参考用途であり、弊社がこの動作を保証するものではありません。本アプリケーションノート対象ソフトウェアを使用する場合、適切な環境で十分な評価をした上で御使用ください。

動作確認デバイス

サンプルソフトウェアの動作確認は下記のデバイスで行っております。

- · RX72M (R5F572MNDDBD)
- · RX72T (R5F572TKCDFB)
- · RX66T (R5F566TEADFP)
- · RX24T (R5F524TAADFP)

対象ソフトウェア

本アプリケーションノートの対象ソフトウェアを下記に示します。

- RXxxx\_ESB\_SPM\_ENCD\_FOC\_SERVO\_CSP\_RV100
- ・ RXxxx\_ESB\_SPM\_ENCD\_FOC\_SERVO\_E2S\_RV100 "xxx"は使用する MCU 名称です。

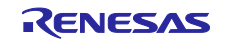

# 目次

| 1.    | 概要                                 | 3  |
|-------|------------------------------------|----|
|       |                                    |    |
| 2.    | 開発環境                               | 3  |
| 2.1   | 動作確認環境                             | 3  |
| 2.2   | ハードウェア仕様                           | 4  |
| 2.2.2 | 1 ハードウェア構成図                        | 4  |
| 2.2.2 | 2 ユーザインタフェース                       | 8  |
| 2.2.3 | 3  周辺機能                            | 9  |
| 2.3   | ソフトウェア                             |    |
| 2.3.1 | 1  全体構成                            |    |
| 2.3.2 | 2 ソフトウェア・ファイル構成                    | 11 |
|       |                                    |    |
| 3.    | 機能                                 | 13 |
| 3.1   | 制御内容                               |    |
| 3.1.1 | 1 イナーシャ値推定法                        |    |
| 3.1.2 | 2                                  |    |
| 3.2   | サーボ制御ソフトウェア関数仕様                    |    |
| 3.2.  | 1 イナーシャ推定モジュール API                 | 15 |
| 3.2.2 | 2  原点復帰処理モジュール API                 |    |
|       |                                    |    |
| 4.    | Renesas Motor Workbench(RMW)を用いた操作 | 18 |
| 4.1   | RMW 起動                             |    |
| 4.2   | イナーシャ推定機能操作                        | 21 |
| 4.3   | サーボ調整機能操作                          |    |
| 4.4   | 原点復帰機能操作                           |    |
| 4.5   | 位置動作確認機能(Point to Point)操作         |    |
|       |                                    |    |
| 5.    | 参考ドキュメント                           | 27 |

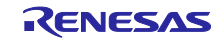

### 1. 概要

本アプリケーションノートでは、RX マイクロコントローラに実装した位置制御対応ソフトウェアに追加 するイナーシャ推定、及び原点復帰機能について説明することを目的としています。

なお、ベクトル制御に関しては「永久磁石同期モータのエンコーダベクトル制御 (アルゴリズム編)」 (R01AN3789)を参照してください。

#### 2. 開発環境

#### 2.1 動作確認環境

サンプルソフトウェアの開発環境を表 2-1、表 2-2 に示します。

| 分類               | 使用製品                                                     |  |
|------------------|----------------------------------------------------------|--|
| マイコン / CPU カード型名 | RX72M (R5F572MNDDBD) / RTK0EMXDE0C00000BJ                |  |
|                  | RX72T (R5F572TKCDFB) / RTK0EMX990C00000BJ                |  |
|                  | RX66T (R5F566TEADFP) / RTK0EMX870C00000BJ                |  |
|                  | RX24T (R5F524TAADFP) / RTK0EM0009C03402BJ                |  |
| インバータボード         | Evaluation System for BLDC Motor (RTK0EM0000B10020BJ) 同梱 |  |
|                  | 48V 5A BLDC 用インバータボード                                    |  |
| モータ              | BLY171D-24V-4000 (Anaheim Automation 社製)等                |  |
|                  | エンコーダ:AMT102-V (CUI DEVICES 社製)                          |  |
| センサ              | 磁気センサ: TAS2143, TAD2141                                  |  |
|                  | 誘導センサ : IPS2200                                          |  |

#### 表 2-1 ハードウェア開発環境

#### 表 2-2 ソフトウェア開発環境

| IDE バージョン           | RX スマート・コンフィグレータ | ツールチェーン バージョン   |  |
|---------------------|------------------|-----------------|--|
| e2studio : V2023-04 | e2studio プラグイン版  |                 |  |
| CS+ : V8.09.00      | V2.11.0          | CC-RX: V3:05:00 |  |

ご購入、技術サポートにつきましては、弊社営業及び特約店にお問い合わせください。

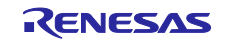

# 2.2 ハードウェア仕様

# 2.2.1 ハードウェア構成図

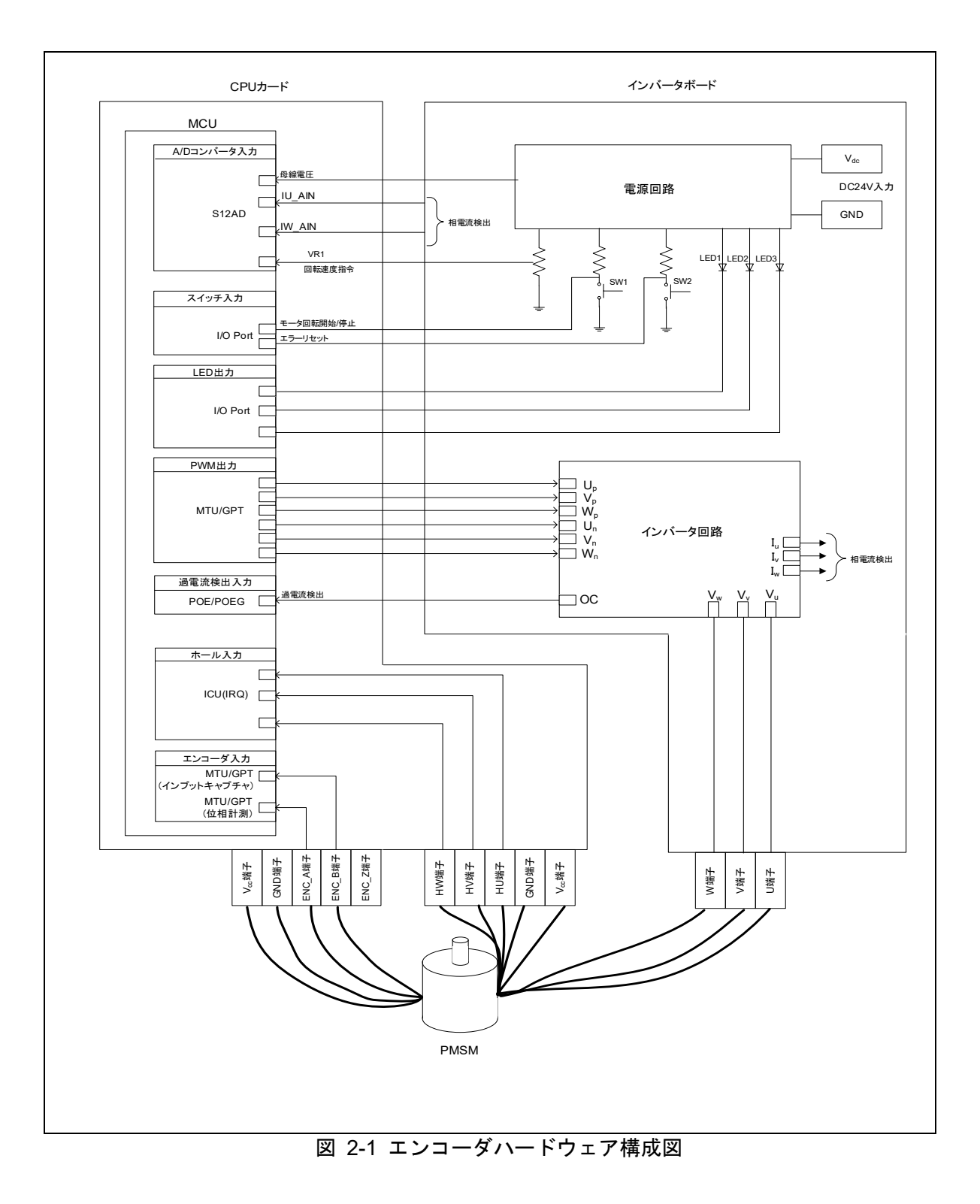

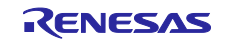

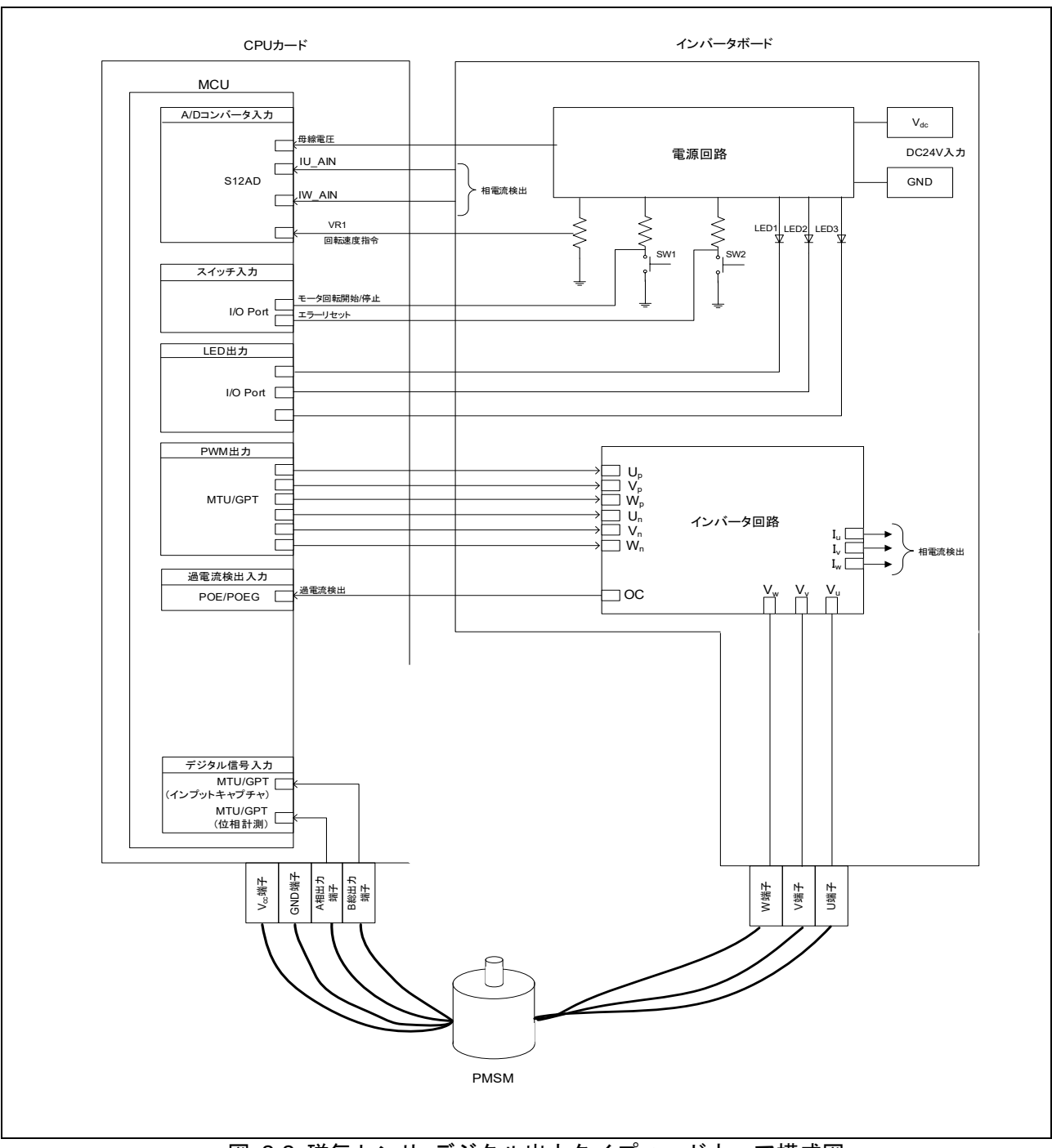

図 2-2 磁気センサ デジタル出力タイプハードウェア構成図

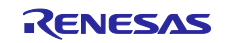

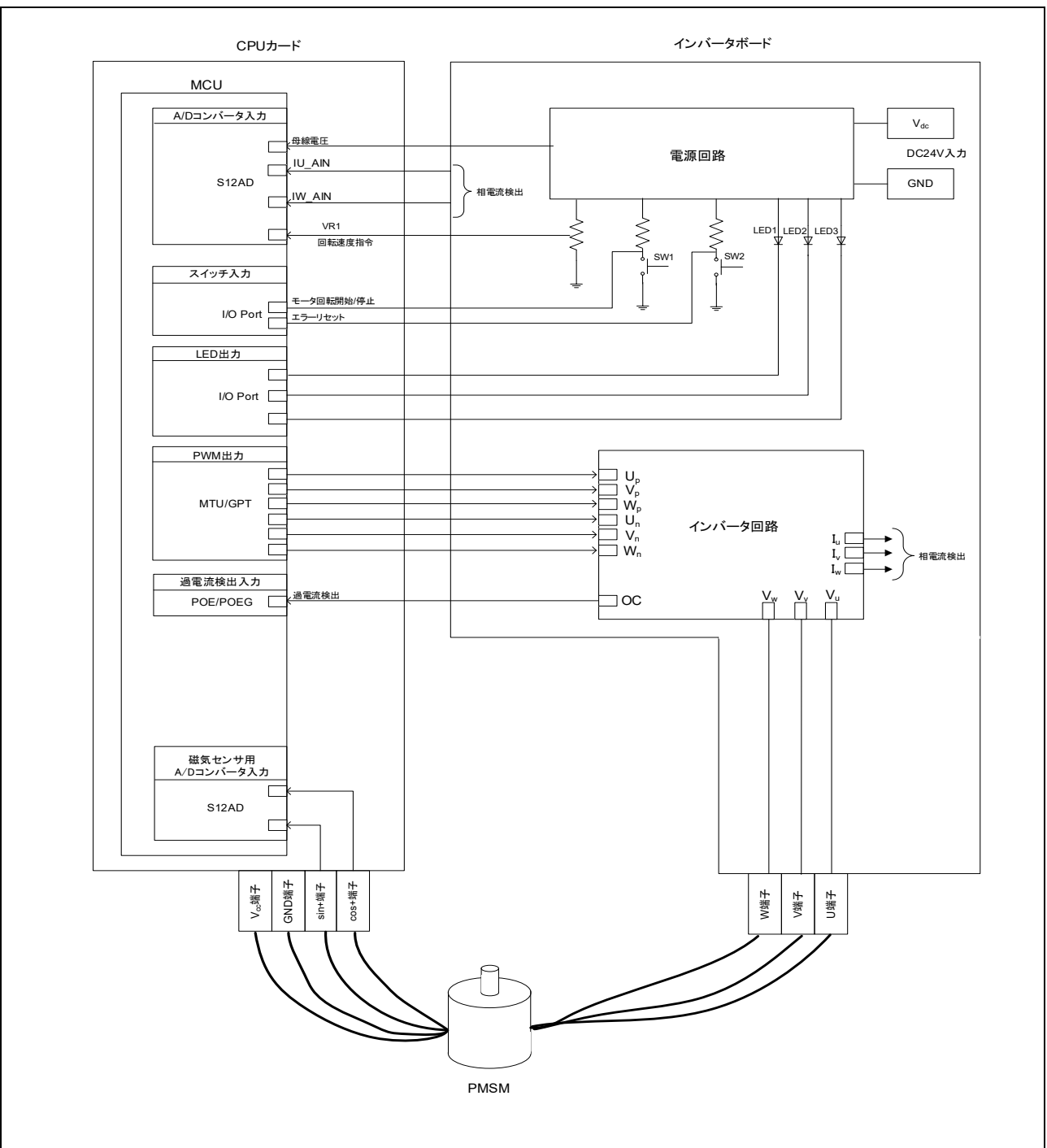

図 2-3 誘導センサ アナログ出力タイプハードウェア構成図

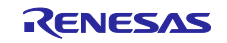

サーボ制御向けサンプルプログラム

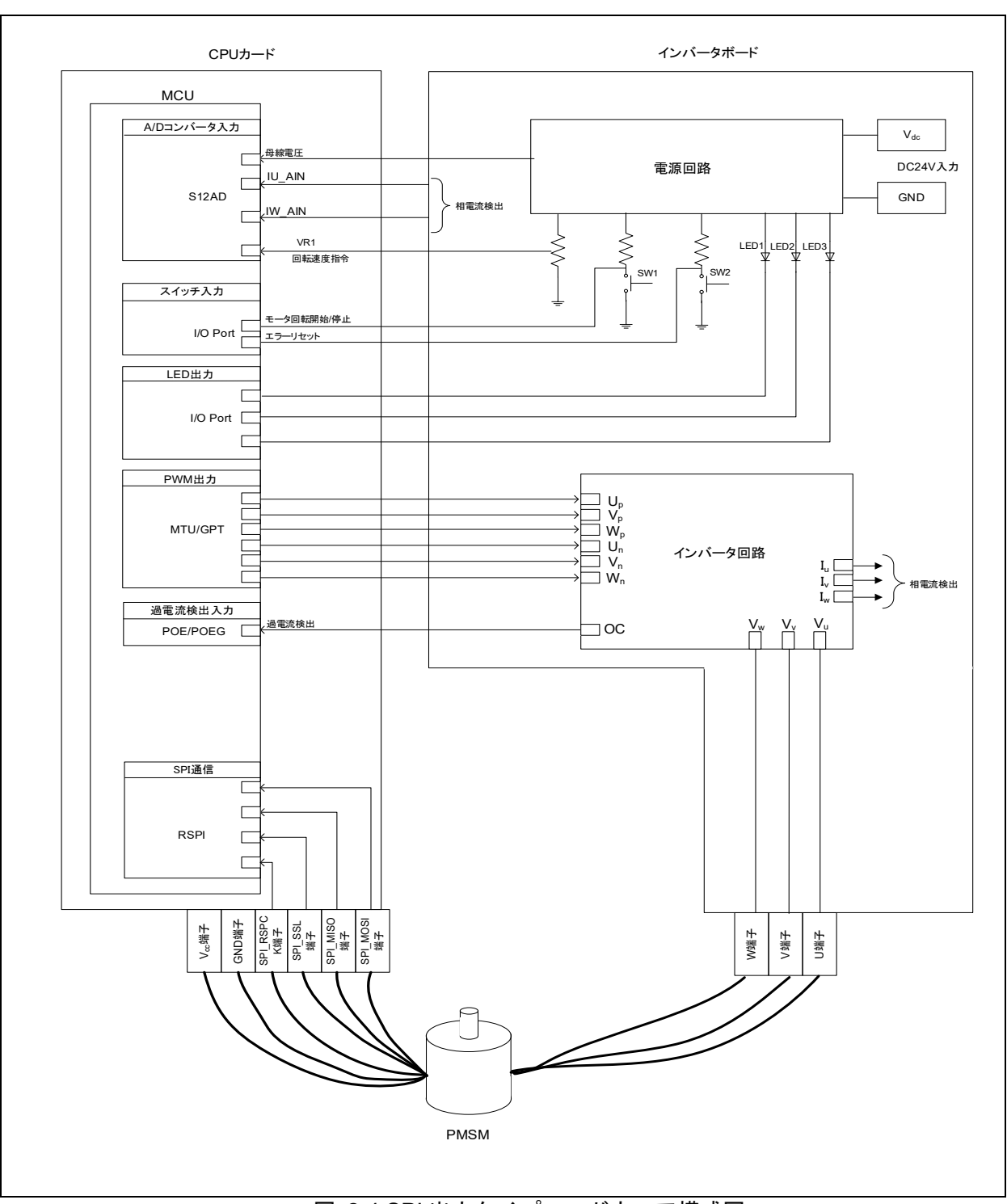

図 2-4 SPI 出力タイプハードウェア構成図

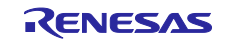

# 2.2.2 ユーザインタフェース

本システムのユーザインタフェース一覧を以下に示します。

| 表 | 2-3 | イ | ンバー | タボー | ドユーザイ | ゚ンタフェース | ζ |
|---|-----|---|-----|-----|-------|---------|---|
|---|-----|---|-----|-----|-------|---------|---|

| 項目           | インタフェース部品     | 機能           |  |
|--------------|---------------|--------------|--|
| 回転速度指令       | 可変抵抗器         | 回転速度指令値入力    |  |
| START / STOP | トグルスイッチ(SW1)  | モータ回転開始/停止指令 |  |
| ERROR RESET  | プッシュスイッチ(SW2) | エラー状態からの復帰指令 |  |
| LED1         | 橙色 LED        | ・モータ駆動時 : 点灯 |  |
|              |               | ・モータ停止時 : 消灯 |  |
| LED2         | 橙色 LED        | ・エラー検出時 : 点灯 |  |
|              |               | •通常動作時 : 消灯  |  |
| LED3         | 橙色 LED        | 未使用          |  |

### 表 2-4 CPU ボードユーザインタフェース

| 項目    | インタフェース部品       | 機能                             |  |
|-------|-----------------|--------------------------------|--|
| LED1  | 橙色 LED          | ・モータ駆動時 : 点灯                   |  |
|       |                 | ・モータ停止時 :消灯                    |  |
| LED2  | 橙色 LED          | ・エラー検出時 : 点灯                   |  |
|       |                 | <ul> <li>通常動作時 : 消灯</li> </ul> |  |
| LED3  | 橙色 LED          | 未使用                            |  |
| RESET | プッシュスイッチ(RESET) | システムリセット                       |  |

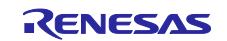

#### 2.2.3 周辺機能

本システムで使用する入出力機能と周辺機能の割り当てを以下に示します。使用する CPU カードに よって端子割り当てが異なるため、MCU 周辺機能の割り当ても異なります。サンプルプログラムでは、ス マート・コンフィグレータを使って周辺機能の設定を行っています。

| 機能                     | 周辺機能              |
|------------------------|-------------------|
| インバータ母線電圧測定            | S12AD             |
| 回転位置/速度指令値入力用(アナログ値)   | S12AD             |
| START/STOP トグルスイッチ     | I/O Port (Input)  |
| LED1 点灯/消灯制御           | I/O Port (output) |
| LED2 点灯/消灯制御           | I/O Port (output) |
| LED3 点灯/消灯制御           | I/O Port (output) |
| U 相電流測定                | S12AD             |
| W 相電流測定                | S12AD             |
| PWM 出力(Up)/"Low"アクティブ  | MTU               |
| PWM 出力(Vp)/"Low"アクティブ  | MTU               |
| PWM 出力(Wp)/"Low"アクティブ  | MTU               |
| PWM 出力(Un)/"High"アクティブ | MTU               |
| PWM 出力(Vn)/"High"アクティブ | MTU               |
| PWM 出力(Wn)/"High"アクティブ | MTU               |
| ホールU相入力                | ICU (IRQ)         |
| ホール V 相入力              | ICU (IRQ)         |
| ホール W 相入力              | ICU (IRQ)         |
| エンコーダ A 相入力            | MTU               |
| エンコーダ B 相入力            | MTU               |
| 磁気センサのデジタル出力検出         | MTU               |
| 磁気センサの SPI 通信          | RSPI              |
| 誘導センサのアナログ出力検出         | S12AD             |
| 過電流検出時の PWM 緊急停止入力     | POE               |

### 表 2-5 入出力機能と使用周辺機能

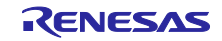

### 2.3 ソフトウェア

サンプルプログラムはアプリケーション層とモータモジュール、スマート・コンフィグレータで構成されています。ユーザが操作するアプリケーション層から指示を受け、モータモジュールが制御を行います。 HW 層への出力はスマート・コンフィグレータを介して行っております。

#### 2.3.1 全体構成

ソフトウェアの全体構成を以下に示します。

赤枠で囲まれたモジュールが追加するイナーシャ推定・原点復帰モジュールとなります。

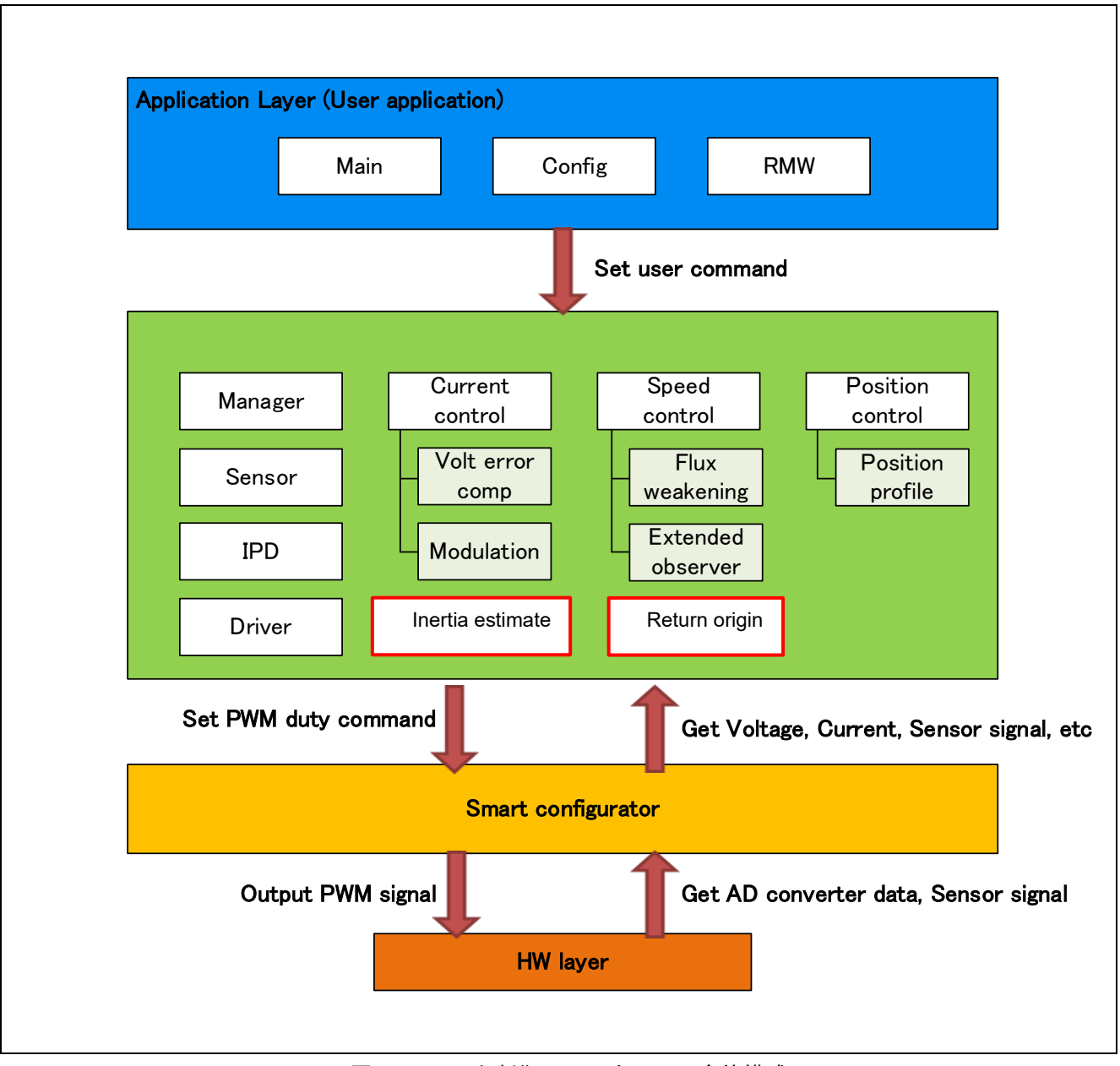

図 2-5 モータ制御ソフトウェアの全体構成

2.3.2 ソフトウェア・ファイル構成

ソフトウェアのフォルダとファイル構成を以下に示します。例としてエンコーダベクトル制御 Project を 対象としています。センサの差分はそれぞれのセンサモジュールと置き換わります。 (例:encoder\_vector\_rx がレゾルバセンサでは resolver\_vector\_rx)。

| フォルダ         | サブフォルダ            | ファイル                                  | 備考                        |  |
|--------------|-------------------|---------------------------------------|---------------------------|--|
| арр          | main              | r_app_main.c/h                        | ユーザメイン関数                  |  |
|              | rmw               | r_app_rmw.c/h                         | RMW の Analyzer UI 関連関数定義  |  |
|              |                   | r_app_rmw_interrupt.c                 | RMW の割り込み関数定義             |  |
|              |                   | ICS2_RX"xxx".lib/h、                   | RMW の通信用ライブラリ             |  |
|              |                   | ICS_RX"xxx".obj/h                     |                           |  |
|              | board_ui          | r_app_board_ui.c/h                    | ボード UI 関連関数定義             |  |
|              |                   | r_app_board_ui_ctrl.h                 | MCU 依存のボード UI 関数定義        |  |
|              |                   | r_app_board_ui_ctrl_rx"xxx"_esb.c     | MCU 依存のボード UI 関数定義        |  |
|              | cfg               | r_app_control_cfg.h                   | アプリ層のコンフィグレーション定義         |  |
| motor_module | encoder_vector_rx | r_motor_encoder_vector_action.c       | アクション関数定義                 |  |
|              |                   | r_motor_encoder_vector_api.c/h        | マネージャモジュールの API 関数定義      |  |
|              |                   | r_motor_encoder_vector_manager.c/h    | マネージャモジュールのローカル関数<br>定義   |  |
|              |                   | r_motor_encoder_vector_protection.c/h | 保護機能の関数定義                 |  |
|              |                   | r_motor_encoder_vector_               | 状態遷移関連の関数定義               |  |
|              |                   | statemachine.c/h                      |                           |  |
|              | current_rx        | r_motor_current_api.c/h               | 電流制御モジュールの API 関数定義       |  |
|              |                   | r_motor_current.c/h                   | 電流制御モジュールのローカル関数定義        |  |
|              |                   | r_motor_current_modulation.c/h        | 変調モジュールの関数定義              |  |
|              |                   | r_motor_current_volt_err_comp.lib/h   | 電圧誤差補償モジュールの関数定義          |  |
|              |                   | r_motor_current_pi_gain_calc.c        | 電流制御モジュールの制御ゲイン算出関<br>数定義 |  |
|              | speed rx          | r motor speed api.c/h                 | 速度制御モジュールの API 関数定義       |  |
|              |                   | r motor speed.c/h                     | 速度制御モジュールのローカル関数定義        |  |
|              |                   | r_motor_speed_fluxwkn.lib/h           | 弱め磁束モジュールの関数定義            |  |
|              |                   | r_motor_speed_extobserver.lib/h       | 外乱オブザーバモジュールの関数定義         |  |
|              |                   | r_motor_speed_pi_gain_calc.c          | 速度制御モジュールの制御ゲイン算出関<br>数定義 |  |
|              | position_rx       | r_motor_position_api.c/h              | 位置制御モジュールの API 関数定義       |  |
|              |                   | r_motor_position.c/h                  | 位置制御モジュールのローカル関数定義        |  |
|              |                   | r_motor_position_profiling.c/h        | 位置制御指令値作成の関数定義            |  |
|              |                   | r_motor_position_gain_calc.c          | 位置制御モジュールの制御ゲイン算出関<br>数定義 |  |
|              | ipd_rx            | r_motor_ipd_api.lib/h                 | IPD モジュールの API 関数定義       |  |
|              | driver_rx         | r_motor_driver.c/h                    | ドライバモジュールの関数定義            |  |
|              | sensor_rx         | r_motor_sensor_api.c/h                | センサモジュールの API 関数定義        |  |
|              |                   | r_motor_sensor_encoder.c/h            | センサモジュールのエンコーダ処理関数<br>定義  |  |
|              |                   | r_motor_sensor_hall.c/h               | センサモジュールのホールセンサ処理関<br>数定義 |  |

### 表 2-6 ソフトウェアフォルダ構成[1/2]

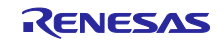

| フォルダ | サブフォルダ         | ファイル                        | 備考                                |
|------|----------------|-----------------------------|-----------------------------------|
|      | inertia_est_rx | r_motor_inertia_est_api.c/h | イナーシャ推定処理の API                    |
|      |                | r_motor_inertia_est.c/h     | イナーシャ推定用変数処理                      |
|      | return_org_rx  | r_motor_return_org_api.c/h  | 原点復帰処理の API                       |
|      |                | r_motor_return_org.c/h      | 原点復帰処理用変数処理                       |
|      |                | r_motor_return_org_push.c/h | 押し当て原点復帰処理実体                      |
|      | general        | r_motor_filter.c/h          | 汎用フィルタ関数定義                        |
|      |                | r_motor_pi_control.c/h      | PI 制御関数定義                         |
|      |                | r_motor_common.h            | 共通定義                              |
|      | cfg            | r_motor_inverter_cfg.h      | インバータのコンフィグレーション定義                |
|      |                | r_motor_module_cfg.h        | 制御モジュールのコンフィグレーション<br>定義          |
|      |                | r_motor_targetmotor_cfg.h   | モータのコンフィグレーション定義                  |
| src  | smc_gen        | -                           | スマート。コンフィグレータで生成され<br>たドライバ及び API |

# 表 2-7 ソフトウェアフォルダ構成[2/2]

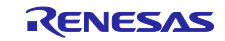

### 3. 機能

モータの動作機能はベースとなる位置制御対応ベクトル制御ソフトウェアと同じです。ここでは追加機能となるイナーシャ推定機能、及び原点復帰機能に関して説明します。

### 3.1 制御内容

3.1.1 イナーシャ値推定法

イナーシャ推定は、モータ軸に接続されているロータ+負荷イナーシャを推定します。イナーシャはモー タを正常に駆動するために重要なパラメータなので、本機能を用いて推定を行います。

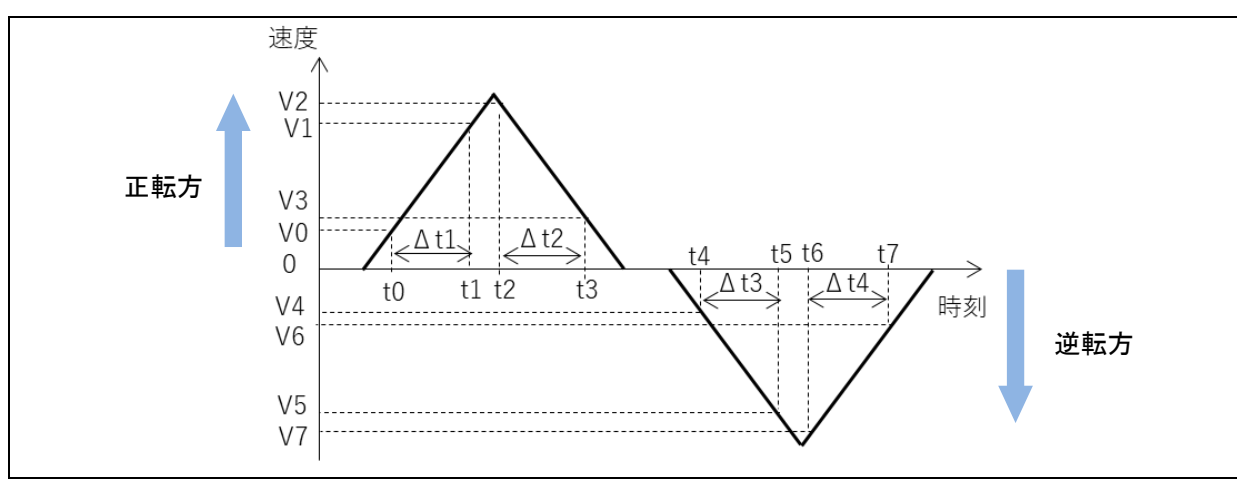

図 3-1 イナーシャ推定時動作

イナーシャ値の推定は、位置制御を用いてモータを正転方向と逆転方向に同じ移動量で動作させます。 この時の正転方向加速時間(Δt1)、正転方向減速時間(Δt2)、逆転方向加速時間(Δt3)、及び逆転方向減速時間 (Δt4)、各期間の q 軸電流平均値及び平均加速度を用いてイナーシャ値を推定します。

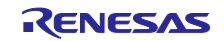

#### 3.1.2 原点復帰機能

原点復帰は、モータを機械的な基準位置に位置決めする動作です。起動時に基準位置が分からない場合 に、基準位置に戻るために使用します。

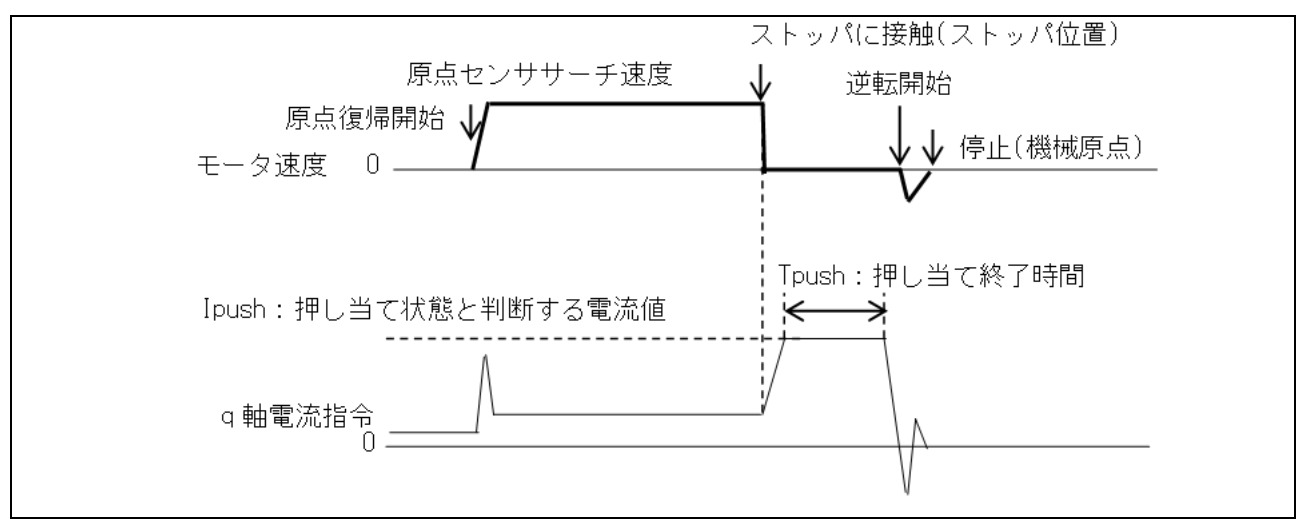

図 3-2 押し当て原点復帰動作例

原点復帰動作を開始すると、モータは指定方向へ指定された速度で駆動します。原点に設置されている ストッパに当たるとモータはそれ以上の駆動が出来ず、出力トルクを増加させるためq軸電流が上昇しま す。原点検出電流値にq軸電流が到達すると、原点を検出したと判断し、そこから押し当て時間を待ちま す。押し当て時間を経過したら、戻し量だけモータを逆回転させ原点復帰動作を終了します。

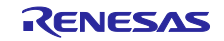

# 3.2 サーボ制御ソフトウェア関数仕様

3.2.1 イナーシャ推定モジュール API 以下にイナーシャ推定モジュール API の一覧を示します。

## 表 3-1 イナーシャ推定モジュール API 一覧 [1/2]

| API 関数                                  | 引数                                                                                                    | 処理概要                             |
|-----------------------------------------|----------------------------------------------------------------------------------------------------|----------------------------------|
| R_MOTOR_INERTIA_EST_Op<br>en            | 無し                                                                                                    | イナーシャ推定<br>モジュールオープン             |
| R_MOTOR_INERTIA_EST_CI<br>ose           | 無し                                                                                                    | イナーシャ推定<br>モジュールクローズ             |
| R_MOTOR_INERTIA_EST_Re set              | st_inertia_est_ctrl_t * p_st_iec<br>/イナーシャ推定モジュール変数構造体ポインタ                                                                                   | イナーシャ推定リセット                      |
| R_MOTOR_INERTIA_EST_Pa<br>rameterSet    | st_inertia_est_ctrl_t * p_st_iec<br>/ イナーシャ推定モジュール変数構造体ポインタ<br>st_inertia_est_input_t * p_st_inertia_est_input<br>/ イナーシャ推定情報設定用構造体ポインタ      | イナーシャ推定処理必要<br>データ設定             |
| R_MOTOR_INERTIA_EST_Pa<br>rameterUpdate | st_inertia_est_ctrl_t * p_st_iec<br>/ イナーシャ推定モジュール変数構造体ポインタ<br>st_inertia_est_cfg_t * p_st_inertia_est_cfg<br>/ イナーシャ推定コンフィグレーション構造体ポイン<br>タ | イナーシャ推定処理<br>コンフィグレーション<br>データ更新 |
| R_MOTOR_INERTIA_EST_Ge<br>tStatus       | st_inertia_est_ctrl_t * p_st_iec<br>/ イナーシャ推定モジュール変数構造体ポインタ<br>st_inertia_est_sts_t * p_st_inertia_est_sts<br>/ イナーシャ推定状態データ構造体ポインタ          | イナーシャ推定処理<br>状態情報取得              |

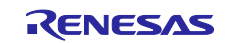

| API 関数                                          | 引数                                                                                                    | 処理概要                   |
|-------------------------------------------------|----------------------------------------------------------------------------------------------------|------------------------|
| R_MOTOR_INERTIA_EST_Up<br>dateGetStatus         | st_inertia_est_ctrl_t * p_st_iec<br>/ イナーシャ推定モジュール変数構造体ポインタ<br>st_inertia_est_sts_t * p_st_inertia_est_sts<br>/ イナーシャ推定状態データ構造体ポインタ  | イナーシャ推定処理<br>更新状態情報取得  |
| R_MOTOR_INERTIA_EST_Ch<br>eckErrorStatus        | st_inertia_est_ctrl_t * p_st_iec<br>/ イナーシャ推定モジュール変数構造体ポインタ<br>uint8_t u1_motor_status / モータ動作状態<br>uint8_t u1_ctrl_loop_mode / 制御方式 | イナーシャ推定動作エ<br>ラー状態確認処理 |
| R_MOTOR_INERTIA_EST_Ru<br>n                     | st_inertia_est_ctrl_t * p_st_iec<br>/イナーシャ推定モジュール変数構造体ポインタ                                                                           | イナーシャ推定実行              |
| R_MOTOR_INERTIA_EST_Up<br>dateRun               | st_inertia_est_ctrl_t * p_st_iec<br>/イナーシャ推定モジュール変数構造体ポインタ                                                                           | イナーシャ推定後イナー<br>シャ比更新処理 |
| R_MOTOR_INERTIA_EST_Ab<br>ort                   | st_inertia_est_ctrl_t * p_st_iec<br>/イナーシャ推定モジュール変数構造体ポインタ                                                                           | イナーシャ推定処理中断            |
| R_MOTOR_INERTIA_EST_Ine<br>rtiaEstCyclic        | st_inertia_est_ctrl_t * p_st_iec<br>/イナーシャ推定モジュール変数構造体ポインタ                                                                           | イナーシャ推定<br>速度制御周期処理    |
| R_MOTOR_INERTIA_EST_Ine<br>rtiaEstCurrentCyclic | st_inertia_est_ctrl_t * p_st_iec<br>/イナーシャ推定モジュール変数構造体ポインタ                                                                           | イナーシャ推定<br>電流制御周期処理    |

表 3-2 イナーシャ推定モジュール API 一覧 [2/2]

#### 3.2.2 原点復帰処理モジュール API

以下に原点復帰処理モジュールの API 一覧を示します。

| API 関数                                 | 引数                                                                                                    | 処理概要                          |
|----------------------------------------|----------------------------------------------------------------------------------------------------|-------------------------------|
| R_MOTOR_RETURN_ORG_O<br>pen            | 無し                                                                                                    | 原点復帰処理<br>モジュールオープン           |
| R_MOTOR_RETURN_ORG_C<br>lose           | 無し                                                                                                    | 原点復帰処理<br>モジュールクローズ           |
| R_MOTOR_RETURN_ORG_R<br>eset           | st_return_org_ctrl_t * p_st_roc<br>/原点復帰処理モジュール変数構造体ポインタ                                                                             | 原点復帰処理リセット                    |
| R_MOTOR_RETURN_ORG_P                   | st_return_org_ctrl_t * p_st_roc<br>/ 原点復帰処理モジュール変数構造体ポインタ                                                                            | 原点復帰処理必要データ<br>設定             |
| arameterSet                            | st_return_org_input_t * p_st_return_org_input<br>/原点復帰処理情報入力用構造体ポインタ                                                                 |                               |
| R_MOTOR_RETURN_ORG_P<br>arameterUpdate | st_return_org_ctrl_t * p_st_roc<br>/ 原点復帰処理モジュール変数構造体ポインタ<br>st_return_org_cfg_t * p_st_return_org_cfg<br>/ 原点復帰処理コンフィグレーション構造体ポインタ  | 原点復帰処理<br>コンフィグレーション<br>データ更新 |
| R_MOTOR_RETURN_ORG_P<br>arameterGet    | st_return_org_ctrl_t * p_st_roc<br>/ 原点復帰処理モジュール変数構造体ポインタ<br>st_return_org_output_t * p_st_return_org_output<br>/ 原点復帰処理情報取得用構造体ポインタ | 原点復帰処理情報<br>取得                |
| R_MOTOR_RETURN_ORG_G<br>etStatus       | st_return_org_ctrl_t * p_st_roc<br>/ 原点復帰処理モジュール変数構造体ポインタ<br>st_return_org_sts_t * p_st_return_org_sts<br>/ 原点復帰処理状態取得用構造体ポインタ       | 原点復帰処理状態取得                    |

表 3-3 原点復帰処理モジュール API 一覧 [1/2]

| API 関数                                  | 引数                                                                                                    | 処理概要                  |
|-----------------------------------------|----------------------------------------------------------------------------------------------------|-----------------------|
| R_MOTOR_RETURN_ORG_C<br>heckErrorStatus | st_return_org_ctrl_t * p_st_roc<br>/ 原点復帰処理モジュール変数構造体ポインタ<br>uint8_t u1_motor_status / モータ動作状態<br>uint8_t u1_ctrl_loop_mode / 制御方式 | 原点復帰処理動作<br>エラー状態確認処理 |
| R_MOTOR_RETURN_ORG_R<br>un              | st_return_org_ctrl_t * p_st_roc<br>/ 原点復帰処理モジュール変数構造体ポインタ                                                                          | 原点復帰処理実行              |
| R_MOTOR_RETURN_ORG_A<br>bort            | st_return_org_ctrl_t * p_st_roc<br>/ 原点復帰処理モジュール変数構造体ポインタ                                                                          | 原点復帰処理中断              |
| R_MOTOR_RETURN_ORG_R<br>eturnOrgCyclic  | st_return_org_ctrl_t * p_st_roc<br>/ 原点復帰処理モジュール変数構造体ポインタ                                                                          | 原点復帰処理<br>速度制御周期処理    |

# 表 3-4 原点復帰処理モジュール API 一覧 [2/2]

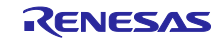

4. Renesas Motor Workbench(RMW)を用いた操作

イナーシャ推定処理、及び原点復帰処理に関しては GUI ツールである Renesas Motor Workbench(以下 RMW)を用いて簡単に処理を実施することが出来ます。

本章ではその操作方法に関して説明します。

#### 4.1 RMW 起動

RMW を起動すると以下の画面が表示されます。

| Renesas Motor Workbench <rmt file="">:: C¥Temp¥FSP4.3¥RA6T1_ES8_SPM_ENCD_JE_EVA_230306_NI</rmt> | DEC¥src¥application¥user_interface¥ics¥RA6T1_ES8_SPM_ENCD_FOC_E25_V –                                                                                                    |
|-------------------------------------------------------------------------------------------------|----------------------------------------------------------------------------------------------------|
| FileOptionHelp                                                                                  |                                                                                                    |
| Connection 3<br>COM Clock                                                                       | File Information         Control           RMT File         RA671_ESB_SPM_ENCD_FOC_E2S_V101.rmt         2023/03/13 12:47:39           Man Eile         RA671_ESR_SPM_ENCD_FOC_E2S_V101.rmt         2023/03/13 12:27:55 |
| Configuration                                                                                   | Select Tool                                                                                                    |
| Control Inverter                                                                                |                                                                                                    |
| Project File Path C:\Temp\FSP4.3\RA6T1_ESB_SPM_ENCD_IE_EVA_23030                                | 6_NIDEC\src\application\user_interface                                                                                                    |
| Name Date M<br>RAGT1_ESB_SPM_ENCD_FOC_E2S_V101.mt 2023/C                                        | lddfied Sze<br>2/13 12: 479 KB                                                                                                    |

図 4-1 RMW 起動画面

最初に以下の操作を行ってください。

- ①「File Information」⇒「RMT File」の右のアイコン「…」をクリックし、対象 RMT ファイルの選択を 行います。プロジェクトの「src/application/user\_interface/ics」の下にある「\*\*\*.rmt」ファイルを 選択してください。
- ② 次に「Map File」の右のアイコン「…」をクリックし、対象 MAP ファイルの選択を行います。同梱 Project の RMT ファイルと同じフォルダの「\*\*\*.map」ファイルを選択してください。

変数反映ウィンドウがポップアップしますので、「Set」をクリックして反映します。

③ 以上が終了したら COM の接続を選択します。「Connection」⇒「COM」の右の「▼」をクリックし、 プルダウンメニューから接続している COM ポートを選択してください。

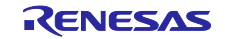

| Connection<br>COM                                         | COM4 Clock                                                                  | File Inforr                                   | nation<br>RA6T1_ESB_SPM_ENCD_FOC_E2S_V101.rmt | 2023/03/13 12:47:39 |   |
|-----------------------------------------------------------|-----------------------------------------------------------------------------|-----------------------------------------------|-----------------------------------------------|---------------------|---|
| Configuration<br>CPU<br>Motor Type<br>Control<br>Inverter | RAGT1<br>BLDC<br>Servo<br>MRSSK                                             | Select Too                                    | y<br>y                                        | <b>(4)</b>          |   |
| Project File Path (<br>Name<br>■RAGT1_ESB_SPM_ENCD_1      | :\Temp\FSP4.3\RA6T1_ES8_SPM_ENCD_IE_EVA_230:<br>Dea<br>YOC_E25_VI01.mit 202 | 106_NIDEC\src\ap<br>Modified<br>1/03/13 12: 4 | Sication/user_interface                       | Details             | • |

図 4-2 RMW メインウィンドウ

正しく通信が行われている場合上図の様な表示になります。

④ 「Select Tool」⇒「Servo」アイコンをクリックします。

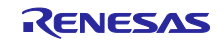

| File Help                          | Easy Analyzer                       | Servo Main Window |  |
|------------------------------------|-------------------------------------|-------------------|--|
| Servo Adiustment Window            |                                     |                   |  |
| Inertia Estimation Servo Tuning Re | eturn to Origin Point to Point      |                   |  |
| Position control method            | I-PD Control                        | Explanation       |  |
| Operation settings for estimation  |                                     | Speed             |  |
| Rota Inertia Ratio                 | 300 [%]                             |                   |  |
| OMotor Rotation Amount             | 300 [deg]                           | 3 ① ② Time        |  |
| @Max Motor Speed                   | 500 [RPM]                           |                   |  |
| @Acceleration                      | 10000 [RPM/s]                       | 3 0 2             |  |
| Position Control Frequency         | 10 [Hz]                             |                   |  |
| Speed Control Frequency            | 15 [Hz]                             |                   |  |
|                                    | Servo Setting Write Status: -       |                   |  |
|                                    | Servo ON Status: Servo OFF          |                   |  |
|                                    | Before presumption                  | 0 [%]             |  |
|                                    | Rotor Inertia Ratio Presumption     | 0 [%]             |  |
| F                                  | Rota Inertia Ratio Update Status: - |                   |  |
|                                    |                                     |                   |  |
|                                    |                                     |                   |  |
|                                    |                                     |                   |  |

図 4-3 サーボ機能画面 (イナーシャ推定機能選択時)

正しく動作している場合、上記の様な表示に切り替わります。

この画面は画面上部(黄色枠)に表記されている様に「Servo(サーボ機能)」画面となります。 この画面では赤枠で囲まれた TAB を選択することにより各機能を動作させることが出来ます。

- ・イナーシャ推定機能(Inertia Estimation)
- ・原点復帰機能(Return to Origin)
- ・サーボ調整機能(Servo Tuning)
- ・位置動作確認機能(Point to Point)

以下に各機能の操作方法を説明します。

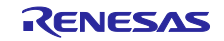

# 4.2 イナーシャ推定機能操作

| Servo Adjustment Window                |                               |       |              |  |
|----------------------------------------|-------------------------------|-------|--------------|--|
| Inertia Estimation Servo Tuning Return | to Origin Point to Point      |       |              |  |
| Position control method                | I-PD Control                  |       | Explanation  |  |
| Operation settings for estimation      |                               | Speed |              |  |
| Rota Inertia Ratio                     | 300 [%]                       |       |              |  |
| OMotor Rotation Amount                 | 300 [deg]                     | ° 1   | Time         |  |
| @Max Motor Speed                       | 500 <sub>(RPM</sub>           |       |              |  |
| @Acceleration                          | 10000 [RPM's]                 |       | 3            |  |
| Position Control Frequency             | 10 [Hz]                       |       | <u>/ - 1</u> |  |
| Speed Control Frequency                | 15 [Hz]                       |       |              |  |
| Sen                                    | vo Setting Write Status: -    |       |              |  |
| (J)                                    | Servo ON Status: Servo OFF    |       |              |  |
| 4                                      | Before presumption            | 0 [%] |              |  |
|                                        | Presumption                   | 0 [%] |              |  |
| Rota Ir                                | hertia Ratio Update Status: - |       |              |  |
|                                        |                               |       |              |  |

図 4-4 イナーシャ推定機能操作画面

この画面では以下の手順でイナーシャ推定動作を行うことが出来ます。

① 推定を行う際の各種パラメータ設定を行います。

画面の初期値には 2.1 動作確認環境に記載の環境で動作確認した際の値が表示されていますので、参考 にしてください。

| 表 | 4-1          | イ | ナー | シ | ャ推定ノ | ペラ  | メータ |
|---|--------------|---|----|---|------|-----|-----|
| 1 | - <b>T</b> I |   | /  | - |      | • • | · · |

| 名称                         | 説明                                                  |
|----------------------------|-----------------------------------------------------|
| Position control method    | 位置制御方式を指定します。                                       |
| Rota Inertia Ratio         | ロータイナーシャ比を設定します。計算値がある場合はその値を入力してください。              |
|                            | ない場合は、初期値 300%のままにしてください。                           |
| Motor Rotation Amount      | モータの移動量を設定します。                                      |
|                            | メカ機構に接続した状態で許容回転範囲を超えた移動量を設定すると、装置の故障の              |
|                            | 恐れがあります。十分注意してご使用ください。                              |
| Max Motor Speed            | モータの最大速度を設定します。実際に駆動可能な値を設定してください。                  |
| Acceleration               | 加速度を設定します。実際に駆動可能な値を設定してください。                       |
| Position Control Frequency | 位置制御系固有周波数を設定します。基本的に初期値 10Hz のままで問題ありませ            |
|                            | $h_{\circ}$                                         |
| Speed Control Frequency    | 速度制御系固有周波数を設定します。                                   |
|                            | 「Position control method」が「PID Control」の場合に入力ができます。 |
|                            | 基本的に初期値 15Hz のままで問題ありません。                           |

② 設定したパラメータを反映する為に「Servo Setting Write」ボタンをクリックします。変更をしていない場合も初期設定を反映させるために押下してください。

③「Servo ON」ボタンを押下します。問題が無ければ Status が「Servo ON」状態に成り、右のインジケータが赤から緑に変わります。モータは位置制御状態に入ります。また、ボタンは「Servo OFF」表示に切り替わります。

④ 「Inertia Estimation Run」ボタンを押下します。イナーシャ推定が開始され、ボタン表示が「Inertia Estimation Stop」表示に変わります。
 問題無くイナーシャ推定が行われると自動的にボタンが「Inertia Estimation Run」状態に復帰します。
 エラーが発生した場合はエラーウィンドウがポップアップします。

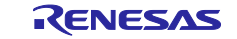

# 4.3 サーボ調整機能操作

| Inertia Estimation Servo Tuning                     | Return to Origin  | Point to Point          |                                    |                           |             |    |
|-----------------------------------------------------|-------------------|-------------------------|------------------------------------|---------------------------|-------------|----|
| C Servo settings                                    |                   |                         | Simplified Test settings           |                           | Explanate   | on |
| Position control method                             | I-PD Control      | -                       | Load Rotation Amount               | 5000                      | [deg]       |    |
| Position Control Frequency                          |                   | 10 [Hz]                 | Attention: Set the amount of rotat | tion without bumping into | each other. |    |
| Setting guide : 5~40Hz                              |                   |                         | Load Maximum Speed                 | 2000                      | [RPM]       |    |
| Speed Control Frequency                             |                   | 15 [Hz]                 | Acceleration Time                  | 300                       | [ms]        |    |
| Setting guide :<br>Position Control Frequency * 1.5 | Linked to pos     | ition control frequency | Constant Speed Driving Time        |                           | [ms]        |    |
| Load Positioning Completion Width                   |                   | 0 [1/1000deg]           | Rotation Direction                 | Positive Direction        |             |    |
| Sania Satting Write                                 | Statue            |                         | Simplified Test Operating Profile  |                           |             |    |
|                                                     | Status.           |                         | Update                             |                           |             |    |
| Waveform Show                                       |                   | _                       |                                    |                           |             |    |
| 3 Servo ON                                          | Status: Servo OFI | F 🔴                     | Г <u>и</u>                         |                           |             |    |
| Simplified Test Run                                 | Status: -         |                         | Speed[RF                           |                           |             |    |
|                                                     |                   |                         |                                    | Time[ms]                  |             |    |

図 4-5 サーボ調整機能操作画面

この画面では以下の手順でサーボ調整機能動作を行うことが出来ます。

① 動作時の各種パラメータ設定を行います。

画面の初期値には2.1動作確認環境に記載の環境で動作確認した際の値が表示されていますので、参考 にしてください。

| 表 | 4-2 | サー | -ボ調整ノ | ペラ | メーク | l |
|---|-----|----|-------|----|-----|---|
|---|-----|----|-------|----|-----|---|

| 名称                          | 説明                                                  |
|-----------------------------|-----------------------------------------------------|
| Position control method     | 位置制御方式を指定します。                                       |
| Position Control Frequency  | 位置制御系固有周波数を設定します。                                   |
| Speed Control Frequency     | 速度制御系固有周波数を設定します。                                   |
|                             | 「Position control method」が「PID Control」の場合に入力ができます。 |
| Linked to position control  | チェックを入れると位置制御系固有周波数を 1.5 倍にした値を速度制御系固有周             |
| frequency                   | 波数に自動設定します。No.3 に設定した値は上書きされます。                     |
| Load Positioning Completion | 負荷の位置決め完了幅を設定します。                                   |
| Load Rotation Amount        | 負荷の移動量を設定します。実際に駆動可能な値を設定してください。                    |
| Load Maximum Speed          | 負荷の最大速度を設定します。実際に駆動可能な値を設定してください。                   |
| Acceleration Time           | 加速時間を設定します。実際に駆動可能な値を設定してください。                      |
| Rotation Direction          | 回転方向を指定します。                                         |

- ② 設定したパラメータを反映する為に「Servo Setting Write」ボタンをクリックします。変更をしていない場合も初期設定を反映させるために押下してください。
- ③「Servo ON」ボタンを押下します。問題が無ければ Status が「Servo ON」状態に成り、右のインジ ケータが赤から緑に変わります。モータは位置制御状態に入ります。また、ボタンは「Servo OFF」表示に切り替わります。

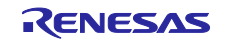

④ 「Simplified Test Run」ボタンを押下します。サーボ調整動作が開始され、ボタン表示が「Simplified Test Stop」表示に変わります。

問題無くサーボ調整動作が行われると自動的にボタンが「Simplified Test Run」状態に復帰します。 エラーが発生した場合はエラーウィンドウがポップアップします。

⑤ 「Waveform Show」ボタンを押下すると、測定された波形表示がポップアップします。

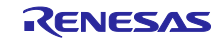

## 4.4 原点復帰機能操作

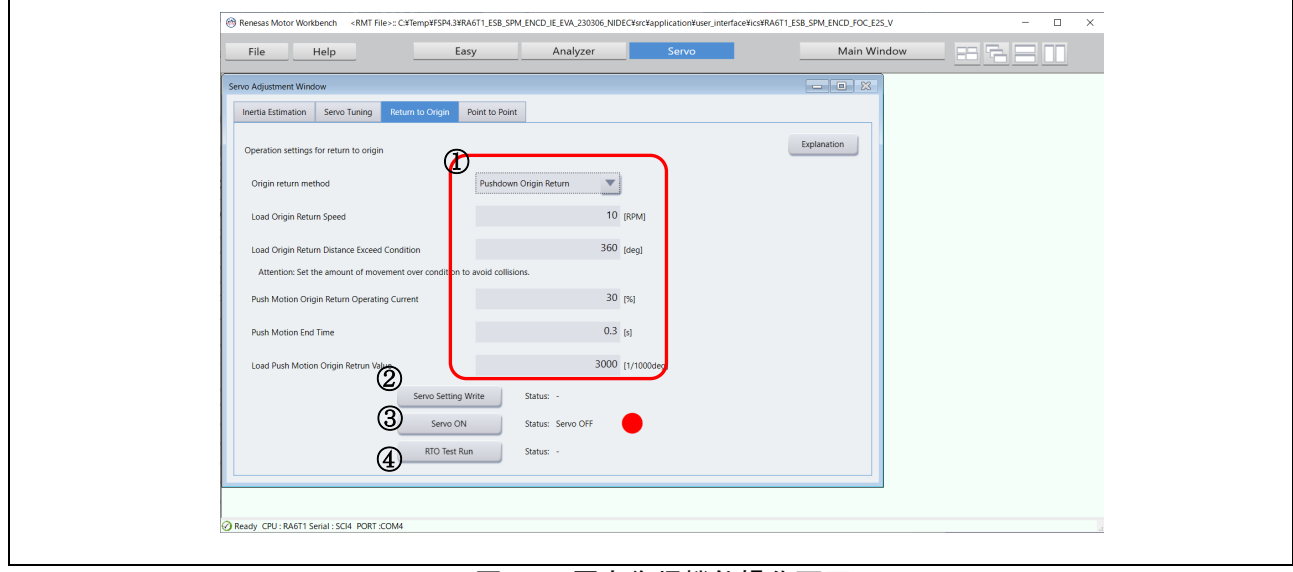

図 4-6 原点復帰機能操作画面

この画面では以下の手順で原点復帰動作を行うことが出来ます。

① 動作時の各種パラメータ設定を行います。

画面の初期値には2.1動作確認環境に記載の環境で動作確認した際の値が表示されていますので、参考 にしてください。

| 表 4-3 | ; 原点 | 復帰ノ | ペラ | メー | タ |
|-------|------|-----|----|----|---|
|-------|------|-----|----|----|---|

| 名称                                           | 説明                                    |
|----------------------------------------------|---------------------------------------|
| Origin return method                         | 負荷の原点復帰速度を設定します。                      |
| Load Origin Return Speed                     | 原点探索時の探索不可判定の角度を設定します。                |
| Load Origin Return Distance Exceed Condition | 押し当て原点復帰運転電流を、定格電流からのパーセ<br>ントで設定します。 |
| Push Motion Origin Return Operating Current  | 押し当て終了時間を設定します。                       |
| Push Motion End Time                         | 負荷の押し当て原点復帰戻り値を設定します。                 |
| Load Push Motion Origin Return Value         | 負荷の原点復帰速度を設定します。                      |

- ② 設定したパラメータを反映する為に「Servo Setting Write」ボタンをクリックします。変更をしていない場合も初期設定を反映させるために押下してください。
- ③「Servo ON」ボタンを押下します。問題が無ければ Status が「Servo ON」状態に成り、右のインジ ケータが赤から緑に変わります。モータは位置制御状態に入ります。また、ボタンは「Servo OFF」表示に切り替わります。
- ④「RTO Test Run」ボタンを押下します。原点復帰動作が開始され、ボタン表示が「RTO Test Stop」表示に変わります。
   問題無く原点復帰動作が行われると自動的にボタンが「RTO Test Run」状態に復帰します。

エラーが発生した場合はエラーウィンドウがポップアップします。

# 4.5 位置動作確認機能(Point to Point)操作

| Servo Adjustment Window                                                                                                    | rvo Adjustment Window – 🗆 🗙                                                                         |                                                                                                |                                    |             |  |
|----------------------------------------------------------------------------------------------------|----------------------------------------------------------------------------------------------------|------------------------------------------------------------------------------------------------|------------------------------------|-------------|--|
| Inertia Estimation Se                                                                                                    | Servo Tuning Return to Origin                                                                       | Point to Point                                                                                 |                                    |             |  |
| Fornt to Point Test settin<br>Load Rotation Amoun<br>Attention: Set the ar<br>Load Maximum Speed<br>Acceleration Time<br>Movement Amount Sp | tings<br>unt<br>amount of rotation without bumping<br>eed<br>t Specification Method<br>Retative Amo | Point to Po<br>5000 [deg]<br>into each other.<br>2000 [RPM]<br>300 [ms]<br>vunt V<br>Status: - | Int Test Operating Profile<br>late | Explanation |  |
|                                                                                                    | Waveform Show     Servo ON     PTP Test Run                                                         | w Status: Servo OFF<br>Status: -                                                               | •                                  |             |  |
|                                                                                                    |                                                                                                    | Start Point                                                                                    | 0 [deg]                            | 1           |  |
|                                                                                                    |                                                                                                    | End Point                                                                                      | 0 [deg]                            | ]           |  |

#### 図 4-7 位置動作確認機能操作画面

この画面では以下の手順で位置動作確認機能動作を行うことが出来ます。

#### ① 動作時の各種パラメータ設定を行います。

画面の初期値には2.1動作確認環境に記載の環境で動作確認した際の値が表示されていますので、参考 にしてください。

| 名称                                   | 説明                             |
|--------------------------------------|--------------------------------|
| Load Rotation Amount                 | 負荷の移動量を設定します。実際に駆動可能な値を設定してくださ |
|                                      | ιν <sub>ο</sub>                |
| Load Maximum Speed                   | 負荷の最大速度を設定します。実際に駆動可能な値を設定してくだ |
|                                      | さい。                            |
| Acceleration Time                    | 加速時間を設定します。実際に駆動可能な値を設定してください。 |
| Movement Amount Specification Method | 移動量指定方法を指定します。                 |

#### 表 4-4 位置動作確認パラメータ

- ② 設定したパラメータを反映する為に「Servo Setting Write」ボタンをクリックします。変更をしていない場合も初期設定を反映させるために押下してください。
- ③「Servo ON」ボタンを押下します。問題が無ければ Status が「Servo ON」状態に成り、右のインジケータが赤から緑に変わります。モータは位置制御状態に入ります。また、ボタンは「Servo OFF」表示に切り替わります。
- ④「PTP Test Run」ボタンを押下します。位置動作確認動作が開始され、ボタン表示が「PTP Test Stop」 表示に変わります。

問題無く位置動作確認動作が行われると自動的にボタンが「PTP Test Run」状態に復帰します。

エラーが発生した場合はエラーウィンドウがポップアップします。

⑤ 「Waveform Show」ボタンを押下すると、測定された波形表示がポップアップします。

- 5. 参考ドキュメント
  - Renesas Motor Workbench ユーザーズマニュアル(R21UZ0004)
  - Renesas Motor Workbench クイックスタートガイド(R21QS0011)
  - 永久磁石同期モータのエンコーダベクトル制御 Evaluation System for BLDC Motor 用(R01AN6187)

永久磁石同期モータの磁気センサ/誘導センサベクトル制御 Evaluation System for BLDC Motor 用 (R01AN6317)

Evaluation System for BLDC Motor ユーザーズマニュアル (R12UZ0062)

スマート・コンフィグレータ ユーザーズマニュアル RX API リファレンス編(R20UT4360)

- RX スマート・コンフィグレータ ユーザーガイド: CS+編(R20AN0470)
- RX スマート・コンフィグレータ ユーザーガイド: e2 studio 編(R20AN0451)
- RX72M CPU カード取扱説明書(R12UZ0098)
- RX72M グループ ユーザーズマニュアル ハードウェア編(R01UH0804)
- RX24T CPU カード取扱説明書(R20UT3696)
- RX24T グループ ユーザーズマニュアル ハードウェア編(R01UH0576)
- RX66T CPU カード取扱説明書(R12UZ0028)
- RX66T グループ ユーザーズマニュアル ハードウェア編(R01UH0749)
- RX72T CPU カード取扱説明書(R12UZ0031)
- RX72T グループ ユーザーズマニュアル ハードウェア編(R01UH0803)

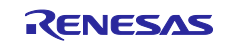

ホームページとサポート窓口

## ルネサス エレクトロニクスホームページ http://japan.renesas.com/

## お問合せ先

http://japan.renesas.com/contact/

すべての商標および登録商標は、それぞれの所有者に帰属します。

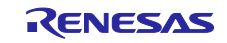

改訂記録

|      |            | 改訂内容 |      |  |
|------|------------|------|------|--|
| Rev. | 発行日        | ページ  | ポイント |  |
| 1.00 | 2023.05.30 | -    | 初版作成 |  |
|      |            |      |      |  |

#### 製品ご使用上の注意事項

ここでは、マイコン製品全体に適用する「使用上の注意事項」について説明します。個別の使用上の注意事項については、本ドキュメントおよびテク ニカルアップデートを参照してください。

1. 静電気対策

CMOS 製品の取り扱いの際は静電気防止を心がけてください。CMOS 製品は強い静電気によってゲート絶縁破壊を生じることがあります。運搬や保存の際には、当社が出荷梱包に使用している導電性のトレーやマガジンケース、導電性の緩衝材、金属ケースなどを利用し、組み立て工程にはアースを施してください。プラスチック板上に放置したり、端子を触ったりしないでください。また、CMOS 製品を実装したボードについても同様の扱いをしてください。

2. 電源投入時の処置

電源投入時は、製品の状態は不定です。電源投入時には、LSIの内部回路の状態は不確定であり、レジスタの設定や各端子の状態は不定です。外部 リセット端子でリセットする製品の場合、電源投入からリセットが有効になるまでの期間、端子の状態は保証できません。同様に、内蔵パワーオン リセット機能を使用してリセットする製品の場合、電源投入からリセットのかかる一定電圧に達するまでの期間、端子の状態は保証できません。

3. 電源オフ時における入力信号

当該製品の電源がオフ状態のときに、入力信号や入出力プルアップ電源を入れないでください。入力信号や入出力プルアップ電源からの電流注入に より、誤動作を引き起こしたり、異常電流が流れ内部素子を劣化させたりする場合があります。資料中に「電源オフ時における入力信号」について の記載のある製品は、その内容を守ってください。

#### 4. 未使用端子の処理

未使用端子は、「未使用端子の処理」に従って処理してください。CMOS 製品の入力端子のインピーダンスは、一般に、ハイインピーダンスとなっています。未使用端子を開放状態で動作させると、誘導現象により、LSI 周辺のノイズが印加され、LSI 内部で貫通電流が流れたり、入力信号と認識 されて誤動作を起こす恐れがあります。

5. クロックについて

リセット時は、クロックが安定した後、リセットを解除してください。プログラム実行中のクロック切り替え時は、切り替え先クロックが安定した 後に切り替えてください。リセット時、外部発振子(または外部発振回路)を用いたクロックで動作を開始するシステムでは、クロックが十分安定 した後、リセットを解除してください。また、プログラムの途中で外部発振子(または外部発振回路)を用いたクロックに切り替える場合は、切り 替え先のクロックが十分安定してから切り替えてください。

#### 6. 入力端子の印加波形

入力ノイズや反射波による波形歪みは誤動作の原因になりますので注意してください。CMOS 製品の入力がノイズなどに起因して、V<sub>IL</sub>(Max.)からV<sub>IH</sub>(Min.)までの領域にとどまるような場合は、誤動作を引き起こす恐れがあります。入力レベルが固定の場合はもちろん、V<sub>IL</sub>(Max.)からV<sub>IH</sub>(Min.)までの領域を通過する遷移期間中にチャタリングノイズなどが入らないように使用してください。

#### 7. リザーブアドレス(予約領域)のアクセス禁止

リザーブアドレス(予約領域)のアクセスを禁止します。アドレス領域には、将来の拡張機能用に割り付けられている リザーブアドレス(予約領 域)があります。これらのアドレスをアクセスしたときの動作については、保証できませんので、アクセスしないようにしてください。

8. 製品間の相違について

型名の異なる製品に変更する場合は、製品型名ごとにシステム評価試験を実施してください。同じグループのマイコンでも型名が違うと、フラッ シュメモリ、レイアウトパターンの相違などにより、電気的特性の範囲で、特性値、動作マージン、ノイズ耐量、ノイズ幅射量などが異なる場合が あります。型名が違う製品に変更する場合は、個々の製品ごとにシステム評価試験を実施してください。

# ご注意書き

- 本資料に記載された回路、ソフトウェアおよびこれらに関連する情報は、半導体製品の動作例、応用例を説明するものです。回路、ソフト ウェアおよびこれらに関連する情報を使用する場合、お客様の責任において、お客様の機器・システムを設計ください。これらの使用に起因して生 じた損害(お客様または第三者いずれに生じた損害も含みます。以下同じです。)に関し、当社は、一切その責任を負いません。
- 当社製品または本資料に記載された製品データ、図、表、プログラム、アルゴリズム、応用回路例等の情報の使用に起因して発生した第三者の特許 権、著作権その他の知的財産権に対する侵害またはこれらに関する紛争について、当社は、何らの保証を行うものではなく、また責任を負うもので はありません。
- 3. 当社は、本資料に基づき当社または第三者の特許権、著作権その他の知的財産権を何ら許諾するものではありません。
- 4. 当社製品を組み込んだ製品の輸出入、製造、販売、利用、配布その他の行為を行うにあたり、第三者保有の技術の利用に関するライセンスが必要となる場合、当該ライセンス取得の判断および取得はお客様の責任において行ってください。
- 5. 当社製品を、全部または一部を問わず、改造、改変、複製、リバースエンジニアリング、その他、不適切に使用しないでください。かかる改造、改 変、複製、リバースエンジニアリング等により生じた損害に関し、当社は、一切その責任を負いません。
- 6. 当社は、当社製品の品質水準を「標準水準」および「高品質水準」に分類しており、各品質水準は、以下に示す用途に製品が使用されることを意図しております。

標準水準: コンピュータ、OA 機器、通信機器、計測機器、AV 機器、家電、工作機械、パーソナル機器、産業用ロボット等 高品質水準:輸送機器(自動車、電車、船舶等)、交通制御(信号)、大規模通信機器、金融端末基幹システム、各種安全制御装置等 当社製品は、データシート等により高信頼性、Harsh environment 向け製品と定義しているものを除き、直接生命・身体に危害を及ぼす可能性のあ る機器・システム(生命維持装置、人体に埋め込み使用するもの等)、もしくは多大な物的損害を発生させるおそれのある機器・システム(宇宙機 器と、海底中継器、原子力制御システム、航空機制御システム、プラント基幹システム、軍事機器等)に使用されることを意図しておらず、これら の用途に使用することは想定していません。たとえ、当社が想定していない用途に当社製品を使用したことにより損害が生じても、当社は一切その 責任を負いません。

- 7. あらゆる半導体製品は、外部攻撃からの安全性を100%保証されているわけではありません。当社ハードウェア/ソフトウェア製品にはセキュリ ティ対策が組み込まれているものもありますが、これによって、当社は、セキュリティ脆弱性または侵害(当社製品または当社製品が使用されてい るシステムに対する不正アクセス・不正使用を含みますが、これに限りません。)から生じる責任を負うものではありません。当社は、当社製品ま たは当社製品が使用されたあらゆるシステムが、不正な改変、攻撃、ウイルス、干渉、ハッキング、データの破壊または窃盗その他の不正な侵入行 為(「脆弱性問題」といいます。)によって影響を受けないことを保証しません。当社は、脆弱性問題に起因しまたはこれに関連して生じた損害に ついて、一切責任を負いません。また、法令において認められる限りにおいて、本資料および当社ハードウェア/ソフトウェア製品について、商品 性および特定目的との合致に関する保証ならびに第三者の権利を侵害しないことの保証を含め、明示または黙示のいかなる保証も行いません。
- 8. 当社製品をご使用の際は、最新の製品情報(データシート、ユーザーズマニュアル、アプリケーションノート、信頼性ハンドブックに記載の「半導体デバイスの使用上の一般的な注意事項」等)をご確認の上、当社が指定する最大定格、動作電源電圧範囲、放熱特性、実装条件その他指定条件の範囲内でご使用ください。指定条件の範囲を超えて当社製品をご使用された場合の故障、誤動作の不具合および事故につきましては、当社は、一切その責任を負いません。
- 9. 当社は、当社製品の品質および信頼性の向上に努めていますが、半導体製品はある確率で故障が発生したり、使用条件によっては誤動作したりする 場合があります。また、当社製品は、データシート等において高信頼性、Harsh environment向け製品と定義しているものを除き、耐放射線設計を 行っておりません。仮に当社製品の故障または誤動作が生じた場合であっても、人身事故、火災事故その他社会的損害等を生じさせないよう、お客 様の責任において、冗長設計、延焼対策設計、誤動作防止設計等の安全設計およびエージング処理等、お客様の機器・システムとしての出荷保証を 行ってください。特に、マイコンソフトウェアは、単独での検証は困難なため、お客様の機器・システムとしての安全検証をお客様の責任で行って ください。
- 10. 当社製品の環境適合性等の詳細につきましては、製品個別に必ず当社営業窓口までお問合せください。ご使用に際しては、特定の物質の含有・使用 を規制する RoHS 指令等、適用される環境関連法令を十分調査のうえ、かかる法令に適合するようご使用ください。かかる法令を遵守しないことに より生じた損害に関して、当社は、一切その責任を負いません。
- 11. 当社製品および技術を国内外の法令および規則により製造・使用・販売を禁止されている機器・システムに使用することはできません。当社製品および技術を輸出、販売または移転等する場合は、「外国為替及び外国貿易法」その他日本国および適用される外国の輸出管理関連法規を遵守し、それらの定めるところに従い必要な手続きを行ってください。
- 12. お客様が当社製品を第三者に転売等される場合には、事前に当該第三者に対して、本ご注意書き記載の諸条件を通知する責任を負うものといたしま す。
- 13. 本資料の全部または一部を当社の文書による事前の承諾を得ることなく転載または複製することを禁じます。
- 14. 本資料に記載されている内容または当社製品についてご不明な点がございましたら、当社の営業担当者までお問合せください。
- 注 1. 本資料において使用されている「当社」とは、ルネサス エレクトロニクス株式会社およびルネサス エレクトロニクス株式会社が直接的、間接的 に支配する会社をいいます。
- 注2.本資料において使用されている「当社製品」とは、注1において定義された当社の開発、製造製品をいいます。

(Rev.5.0-1 2020.10)

# 本社所在地

〒135-0061 東京都江東区豊洲 3-2-24 (豊洲フォレシア)

www.renesas.com

# お問合せ窓口

弊社の製品や技術、ドキュメントの最新情報、最寄の営業お問合せ窓 ロに関する情報などは、弊社ウェブサイトをご覧ください。

www.renesas.com/contact/

#### 商標について

ルネサスおよびルネサスロゴはルネサス エレクトロニクス株式会社の 商標です。すべての商標および登録商標は、それぞれの所有者に帰属 します。